Caminho: Cadastros>Financeiro>Prazo de Fatura

**Referência:** FS26

×

Versão: 2015.5.4

**Como funciona**: Por padrão sistema já contem alguns prazos de faturas cadastrados para serem utilizados na hora de gerar as contas a receber ou a pagar.

Para cadastrar um novo prazo fatura acesse o caminho acima, clique em F2 *Novo* e o sistema abrirá a tela abaixo:

| Cadastro de Prazos da Fatura 🗴  |                    |          |
|---------------------------------|--------------------|----------|
| F2 Novo F3 Editar               | Excluir F10 Gravar | Cancelar |
| Consulta                        | Principal          |          |
| Cod. Interno                    | Status             |          |
| 1                               | Ativo 🗸            |          |
| Descricao                       | Ativo              |          |
| 30 DIAS                         |                    |          |
| Тіро                            | Tipo Baixa:        |          |
| Corrido 🗸 🗸                     | Manual 🗸 🗸         |          |
| Dias                            |                    |          |
| 30                              |                    |          |
|                                 |                    |          |
|                                 |                    |          |
|                                 |                    |          |
|                                 |                    |          |
| Para excluir pressione "Delete" |                    |          |

Em seguida preencha os seguintes campos:

Descrição: Insira uma descrição para o prazo fatura que será cadastrado;

Tipo: Informe se o prazo fatura será contado em dias corridos ou fixo.

*Tipo de Baixa*: É possível determinar o tipo de baixa da conta já no cadastro do prazo fatura, onde ao escolher a opção "*Manua*l" será necessário efetuar a baixa da conta em que

foi utilizado este prazo fatura manualmente.

Caso seja escolhida a opção "*Automática*" o sistema permitirá que o usuário já efetue a baixa simplificada da conta à receber na própria tela do pedido de venda, após a baixa.

**Dias**: É necessário digitar na tabela a quantidade de dias de acordo com prazo fatura a ser cadastrado, como mostra a imagem acima.

Após inserir os dias clique em F10 Gravar para finalizar.

×